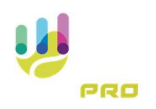

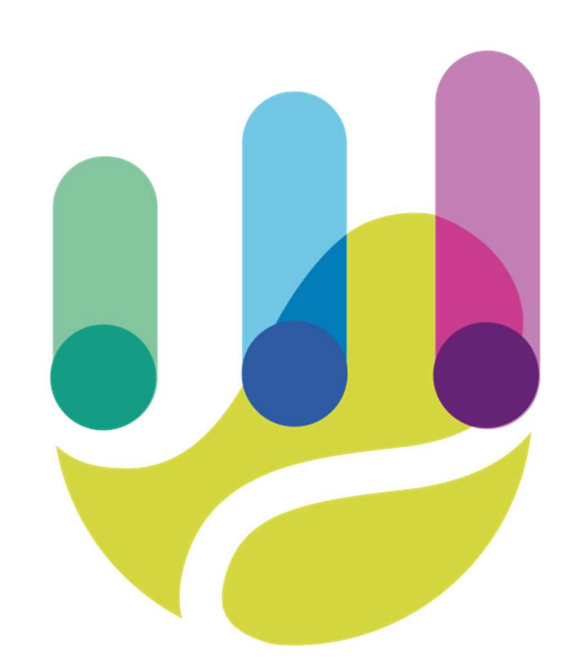

| Author          | Version | Date       | Description              | Language |
|-----------------|---------|------------|--------------------------|----------|
| Roberto Galante | 1.0.0   | 17/02/2025 | Faq 23 – Profile editing | En       |

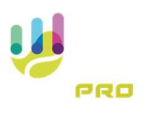

# Profile editing

User information, with the exception of the nickname, can always be changed by the user. Changes can be made either via the TSPro app or via tspro.app website

To edit the profile from the TSPro app, once logged in, go to the "Settings" menu from the main menu

Every profile information can be accessed from the configuration menu

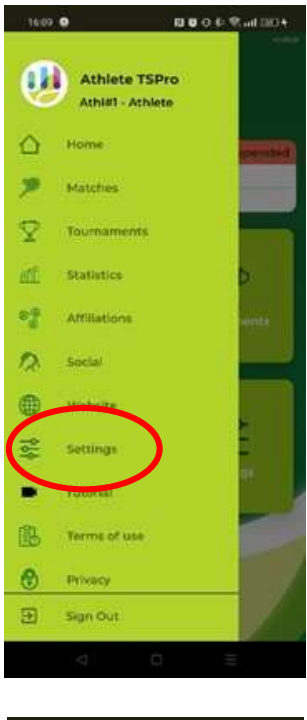

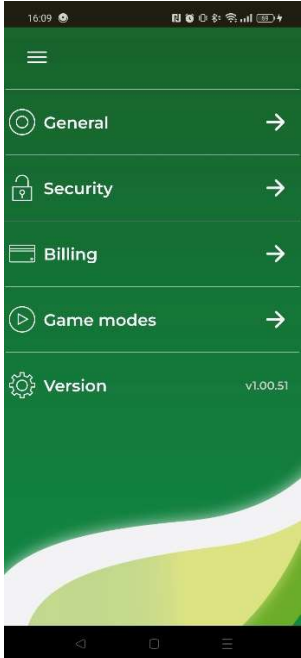

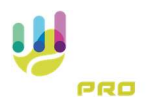

### General

The information enclosed in the General section is as follows:

| Name                                  | Through this option you will be able to edit your name |
|---------------------------------------|--------------------------------------------------------|
| Man/Woman                             | Through this option you will be able to                |
|                                       | indicate your gender                                   |
| Desistration Data                     | The date your gender                                   |
| Registration Date                     | The date you registered with the system is             |
|                                       | indicated. The date is not editable                    |
| Brithdate                             | Through this option you will be able to                |
|                                       | change your date of birth                              |
| Country                               | Through this option you can change your                |
|                                       | nationality. The information may make it               |
|                                       | easier to find clubs and tournaments                   |
| Pogion/City                           | Through this option you can change your                |
| Region/City                           | region on situ of regidence. The                       |
|                                       | region or city of residence. The                       |
|                                       | information will make it easier to search              |
|                                       | for clubs and tournaments                              |
| Format Date                           | Tells the system your preference in                    |
|                                       | displaying dates.                                      |
| Language                              | Through this option you can change the                 |
|                                       | language of the system.                                |
| Photo Through this option you can cha |                                                        |
|                                       | photo, see the appropriate FAQ                         |
| Subscription                          | Indicates your current subscription type               |
|                                       | ,                                                      |

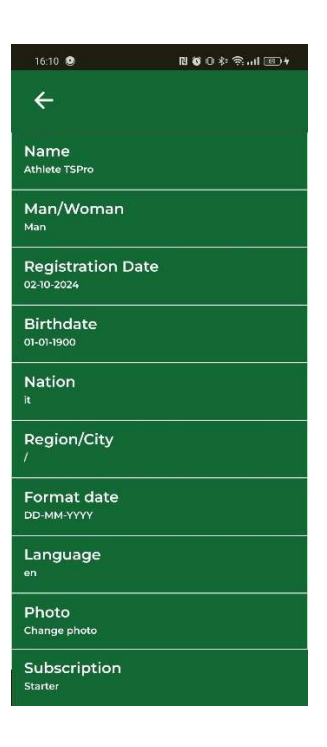

#### Security

The information enclosed in the Security section is as follows:

| eMail                   | It is possible to view the email used to create the account. This information is not editable                                                                                                    |  |  |
|-------------------------|----------------------------------------------------------------------------------------------------|--|--|
| Password                | Through this option you can change the password for access to the system                                                                                                    |  |  |
| Newsletter registration | Through this option you can enable or disable the receipt of newsletters from the system                                                                                                    |  |  |
| Delete user             | Through this option, in compliance with<br>the policies available on both the site and<br>the app, you will be able to cancel your<br>subscription to the system. Read the terms<br>of service in case of current paid<br>subscriptions. |  |  |

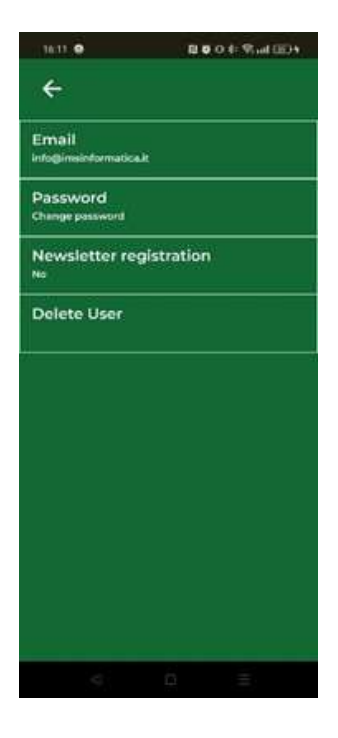

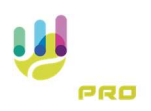

#### Billing

The information enclosed in the Billing section is the minimum and necessary information needed to issue an invoice.

Read the terms of service for billing management. In any case, billing will be issued directly by the accounting team. Send an eMail to support@tspro.app in case you wish to receive an invoice for services purchased

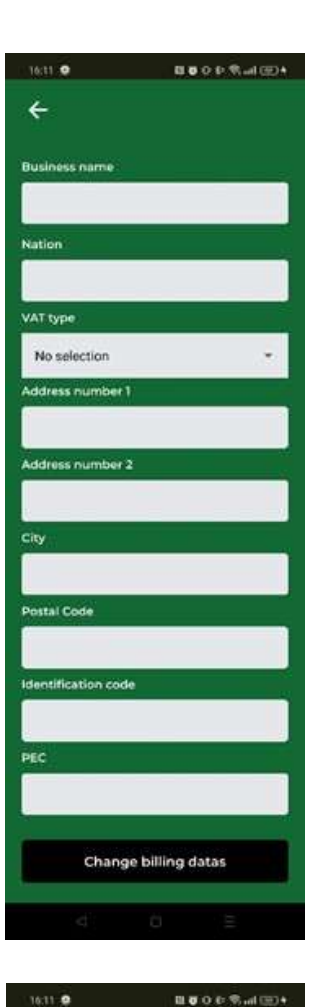

## Game Mode

The information enclosed in the Game Modes section is as follows:

| Game modes         | Indicates to the system and other users,<br>your game setting (right-handed, left-<br>handed, etc.).                                                               |
|--------------------|----------------------------------------------------------------------------------------------------|
| Position Stats     | Tell the system if you want to manage the<br>player's position at the time the score is<br>taken. Refer to the specific FAQ in the<br>Match section                |
| Ball position stat | Tells the system if you want to manage the<br>position of the ball when the score is<br>taken. Refer to the specific FAQ in the<br>Match section                   |
| Stroke type stat   | Tells the system if you want to manage in<br>detail the type of stroke (back or slice)<br>when taking the score. Refer to the specific<br>FAQ in the Match section |

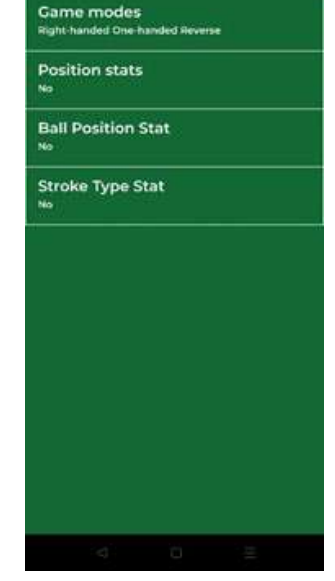

4

#### Version

The current version of the app is displayed

To edit your profile via the tspro.app website, once logged in, use the "Profile" menu item from the main menu.

|                                        |                                                |       | 💥 🦃 Athlete TS |
|----------------------------------------|------------------------------------------------|-------|----------------|
| Home                                   | Athlete TSPro                                  |       |                |
| Matches                                | Athi#1<br>Athiete                              |       |                |
| Statistics                             |                                                |       |                |
| <sup>⊗</sup> <sup>⊕</sup> Affiliations | Profile                                        | Stats |                |
| I Tutorial                             | Country: italy                                 |       |                |
| B Terms of use                         | City:                                          | 60-   |                |
| Privacy                                | Game play: Right-handed One-<br>handed Reverse | 40 -  |                |
| SETURIOS                               |                                                |       |                |
| A Profile                              |                                                | 20 -  |                |

The system will display the window, below, where the same sections identifiable through the app will be visible.

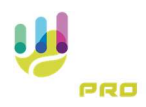

| TENNIS<br>STATS PRO                                           |                                         |                                    | 🇱 🦨 Athlete TSPro 🔒                                            |
|---------------------------------------------------------------|-----------------------------------------|------------------------------------|----------------------------------------------------------------|
| <ul> <li>Home</li> <li>Matches</li> <li>Statistics</li> </ul> | Athlete<br>Athlete                      | TSPro                              |                                                                |
| ●⊕ Affiliations                                               | Edit profile: Athlete                   |                                    | Change password                                                |
| Tutorial                                                      | Email address<br>info@imsinformatica.it |                                    | Password St.                                                   |
| SETTINGS                                                      | User information                        |                                    | New Password                                                   |
| Profile                                                       | Athlete                                 | Last name<br>TSPro                 | Confirm Password                                               |
| _                                                             | Nickname<br>Athl#1                      | Membership number                  | CHANCE PASSWORD                                                |
|                                                               | Country<br>ITALY                        | City<br>City                       | Photo                                                          |
|                                                               | Region Region                           | Birthdate<br>01-01-1900            |                                                                |
|                                                               | Gender                                  | Came play<br>Right-handed One-hans | 20                                                             |
|                                                               | Game modes                              | Ball Davidies from                 | Change phote<br>Choose file No file selected                   |
|                                                               | No                                      | No                                 | SAVE                                                           |
|                                                               | Stroke Type Stat                        |                                    | Subscription Information                                       |
|                                                               | Billing                                 |                                    | Subscription information                                       |
|                                                               | Business name Business name Address     | Address 2                          | Subscription start date<br>62-30-2024<br>Subscription end date |
|                                                               | Address<br>Country City                 | Address 2<br>Postal Code           | 0242-2124<br>DEACTIVATE AUTO-RENEWAL                           |
|                                                               | City                                    | Postal Code<br>VAT Number          |                                                                |
|                                                               | No selection                            |                                    | Registration                                                   |
|                                                               | Identification code                     | PEC                                | 02-10-2024                                                     |
|                                                               | Settings                                |                                    |                                                                |
|                                                               | English DD-N                            | it date<br>MM-YYYYY                |                                                                |
|                                                               |                                         | SAVE PROFILE                       |                                                                |

Please remember to press the button deputed to save the individual sections if you proceed to edit the data in them.

#### Profile eMail

It is possible to view the profile eMail. It is not possible to edit the eMail from the site.

For additional sections refer to the previous descriptions given in the section describing editing the profile from the app.